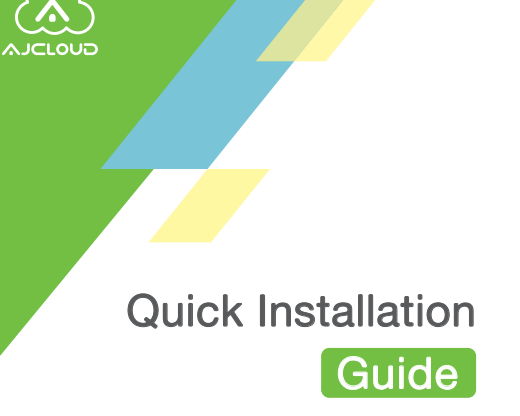

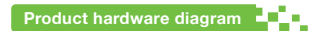

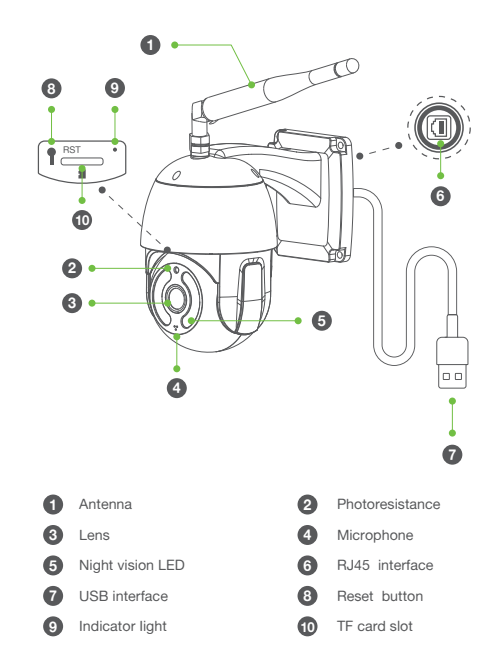

Preparations

Check whether the wireless router is in normal use, and then connect the mobile phone to the WiFi network. If it is a dual-band router, please connect to a 2.4G WiFi network.

WLAN

≙⊚

≙ ⊚

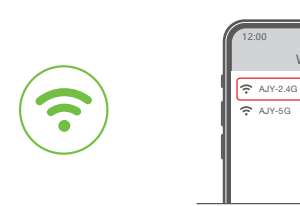

# Download and Install

1. Go to the App Store or Google Play to search and download "AJCloud" APP to your supported devices. Or please scan below QR code to download"AJCloud" to your Android or Apple device.

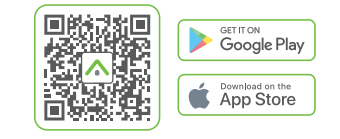

 Open the "AJCloud" APP and register an account using your email. Tips: Your password must be 8-16 characters, and at least contain the following three categories: numbers, uppercase letters, lowercase letters, special characters.

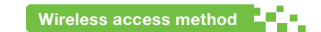

The device is placed from a position close to the router.

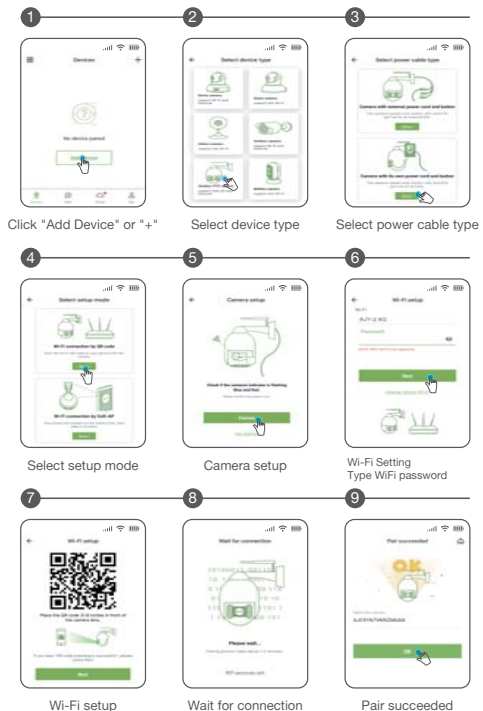

We keep improving the app, if the app interface is not accordance with the instructions,please go to AJCloud website: http://cd.ipcamdata.com for the latest instructions

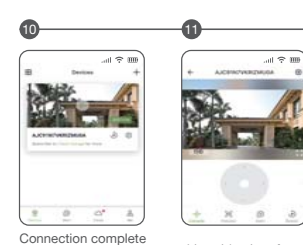

The device is online Live video interface

\* If the wireless network connection fails, please follow the APP guide to re-configure the network.

# Advanced Features

#### Cloud storage

After cloud storage is turned on, emergency video information can be saved in a cloud server. Avoid data loss or damage.

#### Motion Detection

β, Support to capture moving objects and automatically trigger recording of 10S short video. Push APP alarm information in real-time.

#### Two-way voice

Support voice function while watching videos online. Also available online two-way conversation.

## 24/7 monitoring

Built-in IRCUT device, coupled with photosensitive components, to achieve 24/7 HD video viewing.

## TF card local storage

Built-in TF card slot, users can also save the recorded video on the local TF card.

### Device sharing

 You can share the device bound to your account to family and friends for common use. Can be revoked at any time share, you are an administrator.

# FAQ

#### What to do if the device is offline and cannot be played? According to the status of the indicator, self-test can be completed:

| Indicator status                                                    | Device status                                          |
|---------------------------------------------------------------------|--------------------------------------------------------|
| Red light flashes slowly                                            | The device is powered on                               |
| Red and blue lights flash<br>slowly alternately                     | The device is waiting to<br>configure the network      |
| The blue light flashes quickly and<br>then changes to slow flashing | The device is configuring<br>the network               |
| Steady blue light                                                   | The device is successfully<br>connected to the network |
| Blue light flashes slowly                                           | Network Offline                                        |
| Red light flashes quickly                                           | Device to factory settings                             |
|                                                                     | Device firmware upgrade                                |

Or you can open the APP-About Me-FAQ. View corresponding solutions.

# Precautions

- 1. The use of unauthorized or incompatible power supply may cause fire, explosion, or other hazards.
- This product and accessories include some small accessories. Keep the product and its accessories out of the reach of children. Prevent children from inadvertently damaging products and accessories. Or swallowing small parts causing suffocation or other hazards.
- This product is not a toy, children should use the product under adult supervision.
- 4. Please use this product within the temperature range of -10° C~ 50°C. When the ambient temperature is too high or too low, it may cause product failure.
- 5. Do not use this product in thunderstorm weather. Thunderstorm weather may cause product malfunction or electric shock hazard.
- When using this product. Please stay away from electrical appliances with strong magnetic and electric fields, such as microwave ovens, refrigerators, etc.

Manufacturer's Name: Shenzhen Smart-eye Digital Electronics Co., Ltd Sample Description: IP Camera Model number: 792JBU Operating Temperature: - 10° C to 40° C

This product is a fixed location. To comply with RF exposure requirements, a minimum separation distance of 20cm must be maintained between the user's

body and the device, including the antenna. Use only the supplied or an approved antenna.

This device in compliance with the essential requirements and other relevant provisions of

Directive 2014/53/EU. All essential radio test suites have been carried out.

1. CAUTION : RISK OF EXPLOSION IF BATTERY IS REPLACED BY AN INCORRECT TYPE. DISPOSE OF

USED BATTERIES ACCORDING TO THE INSTRUCTIONS 2. The device complies with RF specifications when the device used at 20cm from your body

## FCC WARNING

This device complies with part 15 of the FCC Rules. Operation is subject to the following two conditions: (1) this device may not cause harmful interference, and (2) this device must accept any interference received, including interference that may cause undesired operation. Any changes or modifications not expressly approved by the party responsible for compliance

could void the user's authority to operate the equipment.

NOTE: This equipment has been tested and found to comply with the limits for a Class B digital device, pursuant to Part 15 of the FCC Rules. These limits are designed to provide reasonable protection against harmful interference in a residential installation. This equipment generates, uses and can radiate radio frequency energy and, if not installed and used in accordance with the instructions, may cause harmful interference to radio communications. However, there is no guarantee that interference will not occur in a particular installation.

If this equipment does cause harmful interference to radio or television reception,

which can be determined by turning the equipment off and on, the user is encouraged to try to correct the interference by one or more of the following measures:

-- Reorient or relocate the receiving antenna.

-- Increase the separation between the equipment and receiver.

-- Connect the equipment into an outlet on a circuit different from that to which the receiver is connected.

-- Consult the dealer or an experienced radio/TV technician for help. To maintain compliance with FCC's RF Exposure guidelines, This

equipment should be installed and operated with minimum distance between 20cm the radiator your body: Use only the supplied antenna.